## Remek-Bér program verzió történet

## 2021.01.06.

#### Javítás

Kibővült az egyes ágazatokra vonatkozó járulék és közteher kedvezmények számfejtési lehetősége a 2020. decemberi időszakra.

## Verzió: 5.30

# 2021.01.04.

2020.12.04.

2020.11.30.

#### Aktualizálás:

- 2021-es számfejtéshez szükséges adótábla
- 2021. évi kilépő adatlapok

## Verzió: 5.29

A "2020. járvány kedvezmény" (TIP.KEDV1) típus bekerült a személyek beállításához ("Törzsadatok > Személy karbantartás > Megjegyzések") is, amely abban az esetben használatos, amennyiben az adott személy kedvezménytípusa eltér a cégkedvezménybeállításától.

## Verzió: 5.28

Elkészült a 485/2020. (XI. 10.) Korm. rendelet alapján, az egyes ágazatokra vonatkozó járulék és közteher kedvezmények számfejtési lehetősége, amit a következőképpen lehet beállítani:

- 1. Amennyiben Ön a tavaszi időszakban igénybe vette a kedvezményt, csak a kedvezménnyel érintett jogcímek körét kell ellenőriznie (3. pont).
- 2. Az adott cég a rendelet szerinti ágazatok valamelyikében tevékenykedik: "Rendszer > Cég karbantartása > Megjegyzések" fülön fel kell venni a "2020. járvány kedvezmény" (TIP.KEDV1) típust és "I"-re (nagy i betű) állítani.

| Típus-kódok | Tárolt adat megnevezése                            |  | ^ |
|-------------|----------------------------------------------------|--|---|
| EMAIL       | A cég e-mail címe                                  |  |   |
| LEVC.HSZAN  | Levélcím - Házszám;ÉP;LH;EM;AJ                     |  |   |
| LEVC.IRSZ   | Levélcím - Ir.szám                                 |  |   |
| LEVC.KTJEL  | Levélcím - Közterület jellege                      |  |   |
| LEVC.KTNEV  | Levélcím - Közterület neve                         |  |   |
| LEVC.VAROS  | Levélcím - Város                                   |  |   |
| SZH.KKV     | Szakk.h.járuláshoz: kis- és középvállalkozás (I/N) |  |   |
| SZH.NFKEP2  | Szakk.h.járuláshoz: nem főtev. gyak.képzés (I/N)   |  |   |
| SZH.NONPR   | Szakk.h.járuláshoz: nonprofit gazd.társaság (I/N)  |  |   |
| SZHIVUOG    | Szakk h járuláchoz vicezaigónyi jegecültság kódja  |  |   |
| TIP.KEDV1   | 2020. járvány kedvezmény                           |  |   |

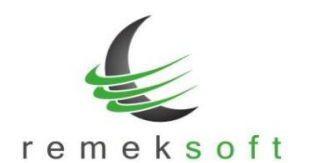

| Cég karb | antartás Módos       | tás              | × |
|----------|----------------------|------------------|---|
| Által    | ános adatok   Azonos | tók Megjegyzések |   |
|          |                      |                  |   |
|          | Típus                | Szöveg           |   |
|          | TIP.KEDV1            | 1                |   |
|          |                      |                  |   |

#### 3. Az érintett jogcímek körének ellenőrzése, beállítása:

"Rendszer > Rendszerbeállítások > Paraméterek > Jogcím paraméter II." fülön a "2020. járványidőszakban maximalizált/mentes jogcímek" paraméternél be kell állítani járulékok maximálisan számfejthető összegét.

Például:

**9190:0**, azt jelenti, hogy a 15,5% szociális hozzájárulási adóra a program 0 Ft-ot fog számfejteni.

**920\*:0**, azt jelenti, hogy az összes 920-val kezdődő (9200, 9201, 9202, ..., 9209) jogcímre 0 Ft-ot fog számfejteni. Ezzel a beállítással pl. nem kell minden szoc.hoz. kedvezményt egyesével felsorolni.

A 'jogcím:összeg' párokat pontosvesszővel (;) kell elválasztani egymástól.

| iködési paraméterek beállítása          |                                  |                                         |                                    |
|-----------------------------------------|----------------------------------|-----------------------------------------|------------------------------------|
| Jogviszonyok és egyéb paraméterek   Jog | gcím paraméterek Jogcím paraméte | r II.] Lista paraméterek   Adózás param | éterek   Adózás paraméterek 20 💶 🕨 |
| Szoc.hozz.adó jogcíme:                  | 9190,9010                        | Nettó bér megtartó kedv. törth          | avi arányosítása                   |
| Nettó bér megtartó kedv-ek:             | 9191,9192                        | Arányosító jogcím:                      | 9199                               |
| START kedvezmények:                     | 9193,9194,9195                   | Kedvezményalap jogcímei:                | 8191,8192                          |
| Rehab.kártya kedvezmény:                | 9196                             | A "teljeshavi jövedelem" egy            | enlő a besor. bérrel 🛛 🗖           |
| Szakképzési kedv.alapjai:               |                                  | Számf. közben a "teljeshavi jö          | ovedelem" bekérése 🔽 🔽             |
| Szoc.ho. egyéb kedvezményei:            | 9201,9202,9203,9204,920          | 05,9206,9207,9208,9197,9011             | ,9012,9015,9016,9017,901           |
| Családi járulékkedvezményérvé           | nyesítése ezen jogcímeknél:      | 2015,2016,2021                          |                                    |
| Cafeteria járandóság jogcímek:          | 1701                             | 🔽 Cafeteria kezelés alapértelr          | nezett                             |
| KIVA járulék jogcíme:                   |                                  | 2020. járványidőszakában ma             | kimalizált/mentes jogcímek:        |
| Személytől levont szoc.ho. adó:         |                                  | 2015:7710 ; 2016:0 ; 2021:0             | ; 2101:0 ; 901*:0 ; 9510:0         |
| NÉTAK jogcíme:                          | 8600                             |                                         |                                    |
| Adóalap "visszatartó" jogcím:           | 8420                             | (technikai jogcím, személyi adókedv. s  | zámfejtéséhez)                     |
| Letiltás jogcímek:                      | 52*                              |                                         |                                    |

Alapértelmezett beállításként szerepel a programban: 2015:7710 ; 2016:0 ; 2021:0 ; 2101:0 ; 901\*:0 ; 9510:0

Amennyiben Ön ettől eltérő jogcímeket használ, korrigálja a beállítást.

4. A program, a rendelet alapján csak munkaviszony esetén (kód: 20) számol kedvezményesen!

A feltételek megléte és a fenti beállítások alapján a program a **2020. novemberi számfejtésnél** a megadott kedvezménnyel/mentességgel számfejt.

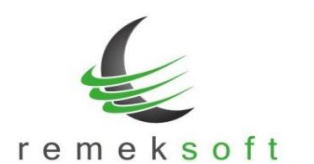

## Verzió: 5.27

## 2020.10.14.

#### Javított funkció:

 Kilépő adatlapok: Igazolás munkanélküli járadékhoz lekérdezésnél javításra került a munkaerő-piaci járulék jogcímének figyelembe vétele. Ettől a verziótól kezdve ebben a mezőben több jogcím is felsorolható.

## Új funkció:

- Órabéres kereset automatikus gépi számfejtése (havibér számfejtéséhez hasonló módon). A számfejtéshez szükséges beállítások:
  - "Rendszer > Rendszerbeállítások > Paraméterek > Jogviszonyok és egyéb paraméterek" menüben be kell írni az órabéres kereset jogcímét az "Órabér gépi számfejtés jogcíme" mezőbe.

| viszonyok és egyéb paraméterek 🛛                                                 | logcím paraméterek   Jogcím par       | améter II.   Lista paraméterek   Adózás paraméterek   Adózás paraméterek 20                                                                                                    |
|----------------------------------------------------------------------------------|---------------------------------------|----------------------------------------------------------------------------------------------------|
| Vállalkozói jogviszonyok:<br>Tagi jogviszonyok:<br>Fiz.ünnep nélküli jogviszonyo | 30, 21, 26, 75<br>30, 35, 37, 39<br>k | <ul> <li>A "0xxx" (nullás) jogcímek számfejtése, mint "1xxx"<br/>(napokra számolva, arányosítással,)</li> <li>Hóköziben számfejtettek kihagyása<br/>hóvégi számfejtésből</li> </ul> |
| Nyenyi korrekciós érték:                                                         | 24                                    | Órabér gépi számfejtés jogcíme: 1102                                                                                                    |

- A személy rendszeres jogcímei közé vegyük fel az órabéres kereset jogcímét. A felvett jogcímnél nem kell összeget beállítani.
- A személynél az alapkereset típusát állítsuk "Órabéres"-re és adjuk meg az órabér összegét.
- A havibérhez hasonló módon végezzük a továbbiakban a számfejtést.

## Verzió: 5.26

#### 2020.08.05.

#### Módosított funkciók:

- Kilépő adatlapok: Adatlap aktualizálása
- Egyszerűsített bérjegyzéken a TB járulék megjelenítése külön oszlopban.

#### Verzió: 5.25

## 2020.07.29.

#### Módosított funkciók:

- Kilépő adatlapok: TB igazoláson külön soron jelenik meg az új TB járulék (2200) jogcímre számfejtett összeg.
- Fizetési kötelezettség lista (bevallás és utalás is) kiegészítve az új TB járulék (2200) jogcímre számfejtett összeggel.

www.remekprogram.hu

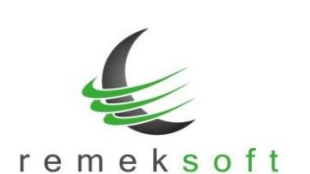

 Az új TB járulék alapján számfejtett családi járulékkedvezmény kezelésérea program a 7422 jogcímet használja. Kérjük, vegye fel a7422-es jogcímet a jogcímtörzsbe! (Hasonló beállításokkal, mint a 7415-ös jogcím.)

#### Szükséges program beállítás:

- "Rendszer > Rendszerbeállítások > Paraméterek > Jogcím paraméter II." oldalon egészítse ki a "Családi járulékkedvezmény érvényesítése ezen jogcímeknél" mezőt a 2200 jogcímkóddal.
- A munkabér átutalás ("5010") jogcímnél, kérjük ellenőrizze le és állítsa be: "Alap meghatározása" fülön a "2200" jogcímnek az "Alapot csökkentő" jogcímeknél kell lennie.
- A letiltás ("541x") jogcímnél, kérjük ellenőrizze le és állítsa be: "Alap meghatározása" fülön a "2200" jogcímnek az "Alapot csökkentő" jogcímeknél kell lennie.
- EKHO számfejtése:
  - Céget terhelő járuléknál kérjük, állítsa át a jogcím százalékot (vagy cserélje le a jogcímkódot a személyeknél).
  - Egyéni járulékok esetében továbbra is használhatóak a megbontott (EGB 1,6% és NYJ 3,9%) jogcímek, úgy hogy nyugdíjas személyek esetén a NYJ (3,9%) jogcímet le kell járatni.

EKHO-s számfejtéssel kapcsolatos jogcímkód cserére automatikus funkciót nem készítünk, amennyiben szükségesnek tartja, azt kézzel tudja lejáratni illetve újként hozzárendelni a személyekhez.

## Verzió: 5.24

## 2020.07.20.

Jelen verzióban a 2020.július 1-én módosuló szociális hozzájárulási adóval és a járulék összevonással kapcsolatos beállításokat lehet elvégezni a **"Bér beállítások frissítése"** funkcióval. A funkció részletes ismertetését lásd az 5.14-es verzió leírásnál.

A"**Bér beállítások frissítése"**panel mindaddig megjelenik program indításkor, amíg el nem végezzük a beállításokat. A frissítés elhalasztható az ablak bezárásával (jobb sarokban X). Az alábbi képen egy példa beállítás látható:

| ipus      | Szöveg/Leírás              | Régi jo | Újic      | Dátum      | Új jogcím neve                |  |
|-----------|----------------------------|---------|-----------|------------|-------------------------------|--|
| CSERE     | Cserélendő jogcím          | 9010    | 9190      | 2020.07.01 | Szociális hozzájár. adó 15,5% |  |
| CSERE     | Cserélendő jogcím          | 9011    | 9201      | 2020.07.01 | Szocho, kedv. 15,5%           |  |
| CSERE     | Cserélendő jogcím          | 9012    | 9202      | 2020.07.01 | Szocho, kedv. 7,75%           |  |
| LEJÁRATÁS | Lejáratandó jogcím         | 2015    |           | 2020.07.01 |                               |  |
| LEJÁRATÁS | Lejáratandó jogcím         | 2016    |           | 2020.07.01 |                               |  |
| CSERE     | Cserélendő jogcím          | 2021    | 2200      | 2020.07.01 | TB Járulék 18,5%              |  |
| LEJÁRATÁS | Lejáratandó jogcím         | 2101    |           | 2020.07.01 |                               |  |
| setup     | Szochó jogcím beállítás    |         | 9190      |            |                               |  |
| setup     | Szochó kedvezmény jogcímek |         | 9201,9202 |            |                               |  |
| setup     | Egyéni TB járulék          |         | 2200      |            |                               |  |

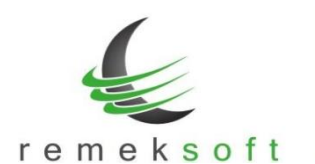

#### 2020. július 1-től hatályba lépő törvényi változások:

#### 1. Levont járulékok összevonása:

Az eddigi 4 + 3 + 10 + 1,5 % egészségbiztosítási járulék, nyugdíj járulék és munkaerő piaci járulék helyébe egy új 18,5 százalékos TB járulék lép.

Ezzel együtt a családi járulék-kedvezmény is kiterjed a teljes járulékösszegre, illetve eddig az 1,5% levonása alól mentes jogviszonyoknál is 18,5 százalék lesz a levonandó járulék.

#### 2. Bevezetésre kerül a járulékfizetés minimuma:

Kötelezően megfizetendő a minimálbér 30 százaléka, azaz 48.300 forint után a 18,5% TB járulék, akkor is ha a jövedelem nem éri el ezt az összeget. (a különbözetet a munkáltató fizeti)

(természetesen ez csak részmunkaidős foglakoztatás esetén fordulhat elő, ahol a munkaidő arányos minimálbér nem éri el a 48.300 forintot)

3. Szociális hozzájárulási adó mértéke 15,5 százalékra változik.

Természetesen a hozzá tartozó kedvezmények mértéke is ezzel együtt változik.

4. Egyéni és társas vállalkozói jogviszony esetén fizetendő egyéni járulékok tekintetében megszűnik a járulékalap korrekció.

Tehát az új 18,5 százalékos járulékot a minimálbér/garantált bérminimum után kell megfizetni. A szociális hozzájárulási adó tekintetében megmarad a 112,5 százalékos szorzó.

#### Változások kezelése a bérprogramban:

- Az eddigi 2015, 2016, 2021, 2101 jogcímek lejáratásra kerülnek, és (ajánlásunk szerint) a "2200" jogcím kerül felvételre.
- 2. A járulékfizetés minimumának kezelése:
  - felvételre kerül egy 8-as jogcímkód, melynek összege 48.300 (jogcímkód ajánlás: "8250")
  - illetve a megfizetendő járulékra egy 9-es jogcímet alkalmazunk, amelynek:
    - o mértéke: 18,5 százalék
    - "alapját növelő" a felvett 8-as jogcímkód
    - és "alapját csökkentő" a járandóság (1-es) jogcímek
    - o jogcímkód ajánlás: "9250"

**Figyelem:**kérjük az új járulékfizetési minimumot ne tévessze össze a programban eddig is használt, "Minimum járulék alap" beállítással, amely a tagi és vállalkozói jogviszonyra vonatkozik.

- A szociális hozzájárulási adó mérték változásának lekezeléséhez ajánljuk a "régebbi" 2019. első félévben használt jogcímkódok használatát. Tehát:
  - "9010" helyett a "9190" az adó jogcímre, illetve
  - "901x" helyett a "920x" a kedvezmények jogcímekre
- **4.** Az új "2200" jogcím felvételével automatikusan megszűnik járulékalap korrekció, mivel ott a "Min. járulék alap" mező nem lesz kitöltve.

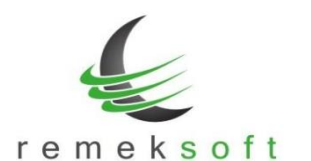

## Verzió: 5.23

Fejlesztői verzió!

## Verzió: 5.22

#### 2020.04.03.

2020.06.04.

#### Javított funkció:

- Abban az esetben, ha érvényesíthető a 2020. járvány kedvezmény, és a személynek hóközben változott a bére, abban az esetben is helyesen maximalizálja a beállított jogcímek értékét a program.
- Abban az esetben, ha személynek hóközben változott az óraszáma, FEOR-ja, akkor az egész oldalas kimutatáson feltüntetésre kerül a hónapon belüli összes ezekre vonatkozó adat.

| former 1  | factored, 1802 (8-15)          |
|-----------|--------------------------------|
| Munkakör: | nyelvtanár   zenetanár (03.16) |
| FEOR:     | 2492   2493 (03.16)            |

#### Besor.bér: 300000 - (2019.09.02) Ft/hó 200000 - (2020.03.16) Ft/hó Napióra: 8 | 6 (03.16) Jogviszony: 2019.09.02 -

## Verzió: 5.21

## 2020.03.30.

Elkészült a 61/2020. (III. 23.) Korm. rendelet alapján, az egyes ágazatokra vonatkozó járulék és közteher kedvezmények számfejtési lehetősége, amit a következőképp lehet beállítani:

5. Az adott cég a rendelet szerinti ágazatok valamelyikében tevékenykedik: "Rendszer > Cég karbantartása > Megjegyzések" fülön fel kell venni a "2020. járvány kedvezmény" (TIP.KEDV1) típust és "I"-re (nagy i betű) állítani.

| Típus-kódok | Tárolt adat megnevezése                                           |  | ~   |
|-------------|-------------------------------------------------------------------|--|-----|
| EMAIL       | A céo e-mail címe                                                 |  |     |
| LEVC.HSZAN  | Levélcím - Házszám;ÉP;LH;EM;AJ                                    |  |     |
| LEVC.IRSZ   | Levélcím - Ir.szám                                                |  |     |
| LEVC.KTJEL  | Levélcím - Közterület jellege                                     |  |     |
| LEVC.KTNEV  | Levélcím - Közterület neve                                        |  |     |
| LEVC.VAROS  | Levélcím - Város                                                  |  |     |
| SZH.KKV     | Szakk.h.járuláshoz: kis- és középvállalkozás (I/N)                |  | 100 |
| SZH.NFKEP2  | Szakk.h.járuláshoz: nem főtev. gyak.képzés (I/N)                  |  |     |
| SZH.NONPR   | Szakk.h.járuláshoz: nonprofit gazd.társaság (I/N)                 |  |     |
| 071114100   | Caralda la ideal de la construcción de la construcción de la dela |  |     |

|                          | sitas                                                                                                    |  |
|--------------------------|----------------------------------------------------------------------------------------------------|--|
| Altalános adatok   Azono | sítók Megjegyzések                                                                                                    |  |
|                          | human human |  |
|                          |                                                                                                    |  |
|                          |                                                                                                    |  |
| Típus                    | Szöveg                                                                                                    |  |
| Típus<br>TIP.KEDV1       | Szöveg                                                                                                    |  |

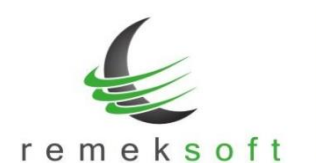

#### 6. Az érintett jogcímek körének ellenőrzése, beállítása:

"Rendszer > Rendszerbeállítások > Paraméterek > Jogcím paraméter II." fülön a "2020. járványidőszakban maximalizált/mentes jogcímek" paraméternél be kell állítani járulékok maximálisan számfejthető összegét.

Például:

**2015:7710**, azt jelenti, hogy a 4%-os egészségbiztosítási járulékra a program maximálisan 7710 Ft-ot fog számfejteni.

**2016:0**, azt jelenti, hogy a 3%-os egészségbiztosítási járulékra a program 0 Ft-ot fog számfejteni.

**901\*:0**, azt jelenti, hogy az összes 901-gyel kezdődő (9010, 9011, 9012, ..., 9019) jogcímre 0 Ft-ot fog számfejteni. Ezzel a beállítással pl. nem kell minden szoc.hoz. kedvezményt egyesével felsorolni.

A 'jogcím: összeg'párokat pontosvesszővel (;) kell elválasztani egymástól.

| Működési paraméterek beállítása         |                                |                                         | ×                                |
|-----------------------------------------|--------------------------------|-----------------------------------------|----------------------------------|
| Jogviszonyok és egyéb paraméterek   Jog | pcím paraméterek Jogcím parame | éter II. Lista paraméterek Adózás param | éterek Adózás paraméterek 20 💶 🕨 |
| Szoc.hozz.adó jogcíme:                  | 9190,9010                      | Nettó bér megtartó kedv. törth          | avi arányosítása                 |
| Nettó bér megtartó kedv-ek:             | 9191,9192                      | Arányosító jogcím:                      | 9199                             |
| START kedvezmények:                     | 9193,9194,9195                 | Kedvezményalap jogcímei:                | 8191,8192                        |
| Rehab.kártya kedvezmény:                | 9196                           | A "teljeshavi jövedelem" egy            | enlő a besor. bérrel 🛛 🗖         |
| Szakképzési kedv.alapjai:               |                                | Számf. közben a "teljeshavi jö          | ovedelem" bekérése 🔽             |
| Szoc.ho. egyéb kedvezményei:            | 9201,9202,9203,9204,9          | 205,9206,9207,9208,9197,9011            | ,9012,9015,9016,9017,901         |
| Családi járulékkedvezményérvé           | nyesítése ezen jogcímekné      | E 2015,2016,2021                        |                                  |
| Cafeteria járandóság jogcímek:          | 1701                           | 🔽 Cafeteria kezelés alapértelr          | nezett                           |
| KIVA járulék jogcíme:                   |                                | 2020. járványidőszakában ma             | kimalizált/mentes jogcímek:      |
| Személytől levont szoc.ho. adó:         |                                | 2015:7710 ; 2016:0 ; 2021:0             | ; 2101:0 ; 901*:0 ; 9510:0       |
| NÉTAK jogcíme:                          | 8600                           |                                         |                                  |
| Adóalap "visszatartó" jogcím:           | 8420                           | (technikai jogcím, személyi adókedv. s  | zámfejtéséhez)                   |
| Letiltás jogcímek:                      | 52*                            |                                         |                                  |

Alapértelmezett beállításként szerepel a programban:

2015:7710 ; 2016:0 ; 2021:0 ; 2101:0 ; 901\*:0 ; 9510:0

Amennyiben Ön ettől eltérő jogcímeket használ, korrigálja a beállítást.

# 7. A program, a rendeletben megadott jogviszonyok esetében számol kedvezményesen:

- a) munkaviszony esetén (kód: 20)
- b) egyéni vállalkozó
- c) társas vállalkozó

#### Egyéni és társas vállalkozói jogviszony-kódok leellenőrzése/beállítása itt:

"Rendszer > Rendszerbeállítások > Paraméterek > Jogviszonyok és egyéb paraméterek" fülön az első két sor tartalmazza a vállalkozói/tagi jogviszonyokat.

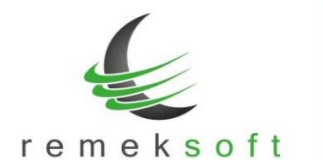

www.remekprogram.hu

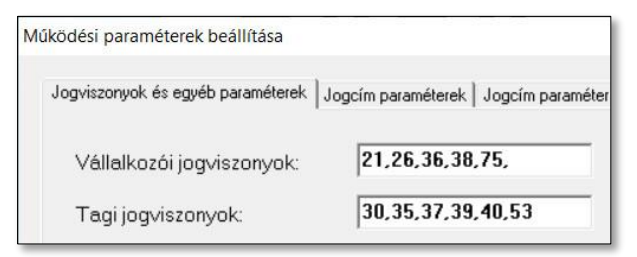

A feltételek megléte és a fenti beállítások alapján a program a **márciusi, áprilisi, májusi és júniusi számfejtéseknél** a megadott kedvezménnyel/mentességgel számfejt.

## Verzió: 5.20

## 2020.02.05.

## Kiegészítő funkció:

 Gyerekek adatai kiegészültek a "Kedvezmény típusa" beállítással. Itt kell megadni, hogy az adott gyermek után milyen típusú kedvezményt vesz igénybe a szülő (Családi adókedvezmény; NÉTAK; Együttes kedvezmény), valamint itt jelölhető az is, ha a gyermek nem jelentendő a 08-as bevallásban. Az itt beállított adatok kerülnek át a 2008M-06-os oldalra. A korábban rögzített gyermekek esetében a kedvezmény típusát automatikusan családi adókedvezményként kezeli a rendszer.

| Nem jelentendő 08-on |  |
|----------------------|--|
| 1 - Családi kedv.    |  |
| C 2 ⋅ NÉTAK          |  |
| C 3 - Equittes kedv. |  |

 Bevezetésre került egy technikai jogcím, amelyet a "Rendszer > Rendszerbeállítások > Paraméterek > Jogcím paraméterek II." fülön az "Adóalap 'visszatartó' jogcím" mezőben kell feltüntetni.

Abban a speciális esetben, amikor a személy jogosult személyi adókedvezményre (súlyos fogyatékosság) és egyidejűleg NÉTAK kedvezményre is, szükség van erre a technikai 8xxx jogcímre, amelyen rögzítjük a személyiadókedvezmény alapját.

Technikai jogcím beállításai:

- Százalékos: 100%
- Havi maximuma: 53667
- Fontossági súlyozás: A

 Alapot növelő jogcímek: minden olyan járandóság, amelyre figyelembe vehető A technikai jogcím mellett továbbra is szükség van a 4210személyi kedvezményre is.
 Mind a 8xxx, mind a 4210 jogcímeket fel kell venni a személy rendszeres jogcímei közé.
 Megjegyezzük: A 8xxx jogcímek fontossági súlyozását ellenőrizzük! A helyes sorrend:

- Technikai jogcím: A
- NÉTAK: B
- Első házas kedvezmény: C
- Családi adókedvezmény: D

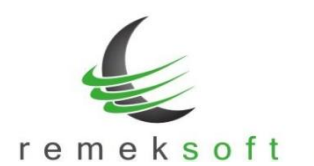

## Verzió: 5.19

2020.01.22.

### Új funkció:

- Hivatalos 2020. évnyitó verzió.
  - A "Rendszer > Rendszerbeállítások > Adott év beállításai" menüpont alatt elvégezhető a minimálbér és garantált bérminimum átállítása, illetve a munkaidő naptár beállítása.

| A 2020. januártól érvény                                                                                    | المعربية                                                                                                    |                                                                                                    |                                                                                                    |
|----------------------------------------------------------------------------------------------------|----------------------------------------------------------------------------------------------------|----------------------------------------------------------------------------------------------------|----------------------------------------------------------------------------------------------------|
| <ul> <li>Minimálber átallítás: 16</li> <li>Választhatóan, jogcíme</li> <li>Új jogcímek hozzárend</li> </ul> | ves valiozasok atveze<br>1.000 / 210.600 forin<br>ek lejáratása 2019.12<br>lelése a személyekhe:                                                                | tését végzi el a program:<br>tra (Garantált bérminimum)<br>31 dátummal<br>z 2020.01.01. dátummal                                                                                                    |                                                                                                    |
| állítások                                                                                                   |                                                                                                    |                                                                                                    |                                                                                                    |
| ogcímek                                                                                                    |                                                                                                    |                                                                                                    |                                                                                                    |
| zárendelése                                                                                                 |                                                                                                    | -                                                                                                    |                                                                                                    |
| minimum átállítása                                                                                          | 1                                                                                                    |                                                                                                    |                                                                                                    |
| erinti jogcímek lejáratása a sz<br>k és munkanap áthelyezések                                               | emélyeknél, 2017.12.<br>beállítása a naptárba                                                                                                    | 31-ével                                                                                                    |                                                                                                    |
|                                                                                                    |                                                                                                    |                                                                                                    |                                                                                                    |
|                                                                                                    |                                                                                                    |                                                                                                    |                                                                                                    |
|                                                                                                    |                                                                                                    | Indítás                                                                                                    | Bezárás                                                                                                    |
|                                                                                                    | <u>Új jogcímek hozzárend</u><br>tállítások<br>jogcímek<br>zárendelése<br>rminimum átállítása<br>zerinti jogcímek lejáratása a sz<br>ek és munkanap áthelyezések | <u>- Új jogcímek hozzárendelése a személyekhe:</u><br>tállítások<br>jogcímek<br>zárendelése<br>rminimum átállítása <b>⊽</b><br>zerinti jogcímek lejáratása a személyeknél, 2017.12<br>ek és munkanap áthelyezések beállítása a naptárba<br> | <u>Ú j jogcímek hozzárendelése a személyekhez 2020.01.01. dátummal</u> tállítások jogcímek zárendelése minimum átállítása  zerinti jogcímek lejáratása a személyeknél, 2017.12.31-ével ek és munkanap áthelyezések beállítása a naptárban |

A Garantált bérminimum átállítás bejelölése esetén minden olyan személynél, akinek 2019ben a havibére minimálbér volt, 2019.dec.31-gyel lejáratja a havibért és felveszi újra a havibért az új minimálbérrel 2020.jan.1-gyel. A funkció csak a 2020-as évből indítható!

Az év nyitás kapcsán ne feledkezzenek el a szabadságok feltöltéséről!

## Program beállítások:

## NÉTAK beállítása/számfejtése:

Javasoljuk a 8600-as jogcím használatát. Az alábbi ábrán láthatók a szükséges beállítások:

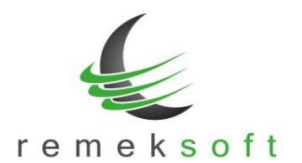

| Jogcím beállítások   ) | Második oldal   Harmadi                                                  | k oldal 🛛 Alap meghatározása 🗎 |                                                                                                    |  |
|------------------------|--------------------------------------------------------------------------|--------------------------------|----------------------------------------------------------------------------------------------------|--|
| Jogcímkód<br>8600      | Megnevezés<br>NÉTAK kedvezmér                                            | ul                             | ☐ Hóközi számfejtésnél                                                                                   |  |
|                        | Rövid név<br>NÉTAK kedv.                                                 | 🔽 Aktív jogcím                 | Munkanapcsökkentő     Egészségügyi hozzá-<br>járulás csökkentő     Túléra tinusú ipporm                  |  |
| Mértéke                | <ul> <li>Nincs mérték</li> <li>Százalékos</li> <li>Fix összeg</li> </ul> | Napi összeg<br>Havi maximum    | <ul> <li>Természetbeni juttatás</li> <li>Ktg.százalék érvényesítés</li> <li>Adóalap csökkentő</li> </ul> |  |
| Százalék               | 100                                                                      | Min. járulék alap              |                                                                                                    |  |

- Mérték: százalékos, 100%
- Adóalap csökkentő

| Jogcím beállítások Második oldal Harmadik old | al Alap meghatározása |  |
|-----------------------------------------------|-----------------------|--|
| [⊏ įĒves maximum vari                         | 1. szempont szerint   |  |
| Fontossági súlyozás<br>A                      | 2. szempont szerint   |  |
| Számolás módja                                | 3. szempont szerint   |  |

• Fontossági súlyozás: A Megjegyezzük, hogy a 8400 Családi adókedvezmény fontossági súlyozását Bre kell átállítani!

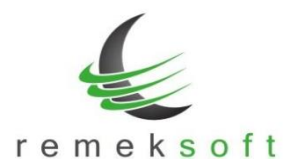

| Jogcím beállítások                                                                                                    | Második oldal                                          | Harmadik oldal        | Alap meghatározása                                                                                                    |   |                           |
|----------------------------------------------------------------------------------------------------|--------------------------------------------------------|-----------------------|----------------------------------------------------------------------------------------------------|---|---------------------------|
| Alapot növelő jog                                                                                                    | gcímek                                                 |                       | Jogcímlista                                                                                                    |   | Alapot csökkentő jogcímek |
| 1101 - Havibér<br>1102 - Örabér<br>1110 - Mozgóbér<br>1201 - Jutalom<br>1202 - Prémium<br>1203 - Ktg. átalán<br>1205 - Napidíj<br>1210 - Szab. meg<br>1220 - V. kielégit<br>1301 - Alk. votiék<br>1302 - Alk. vas. pf<br>1303 - Műsz. pól<br>1303 - Alk. vas. pf<br>1303 - Műsz. pól<br>1306 - Pin. pót.<br>1305 - Pin. pót. | váltás<br>30%<br>30%<br>30%<br>30%<br>30%<br>100%<br>% | <b>⟨…</b><br>…>       | 0010 - Nyuqdíj<br>0011 - min<br>0015 - Tagi kiv jár.al<br>0016 - Bérl.d.mszem.<br>0017 - Ötsterm.kiř.<br>0018 - Adóm életbizt.<br>1104 - Ef.alk.m.bére<br>1105 - Tan sz.tan.mbér<br>1156 - ingatlan bérbea<br>1157 - Tház ing.bérb.<br>1158 - gépjárnú bérbea<br>1159 - Szakértői díj<br>1204 - Adóm.napidíj<br>1204 - Adóm.napidíj<br>1206 - Külföldi napidí<br>1207 - Eü.szakd.k. | > |                           |
| 1308 - pih.n.munl<br>1309 - É.pótl 15%<br>1401 - Alapszab<br>1402 - Kieg szab                                                                                                    | k.<br>≨                                                | A listák<br>segítségé | között az irányítógombok<br>ivel mozgathat jögcímeket.                                                                                                    |   |                           |

• Alapot növelő jogcímek: azok a járandóságok, amelyek után igénybe vehető a kedvezmény

A "Rendszer > Rendszerbeállítások > Paraméterek > Jogcím paraméterek II." fülön adjuk meg a NÉTAK jogcíme mezőben a létrehozott jogcím kódját.

| Családi járulékkedvezményérvé   | nyesítése ezen jogcímeknél: | 2015,2016,2021   |
|---------------------------------|-----------------------------|------------------|
| Cafeteria járandóság jogcímek:  |                             | 🗆 Cafeteria keze |
| KIVA járulék jogcíme:           |                             |                  |
| Személytől levont szoc.ho. adó: | 2105                        | 2                |
| NÉTAK jogcíme                   | 8600                        |                  |

A kedvezményre jogosult személy rendszeres jogcímei közé vegyük fel a 8600-as jogcímet.